# Exemple de configuration d'un tunnel IPSec entre PIX 7.x et un concentrateur VPN 3000

## Contenu

Introduction Conditions préalables **Conditions requises** Components Used **Conventions** Configuration Diagramme du réseau **Configurer le PIX** Configurer le concentrateur VPN 3000 Vérification Vérifier le PIX Vérification du concentrateur VPN 3000 **Dépannage** Dépannage du PIX Dépannage du concentrateur VPN 3000 PFS Informations connexes

## **Introduction**

Ce document fournit un exemple de configuration pour établir un tunnel VPN IPsec LAN à LAN entre un pare-feu PIX 7.x et un concentrateur VPN Cisco 3000.

Référez-vous à <u>Exemple de configuration de VPN satellite à client amélioré avec authentification</u> <u>TACACS+ PIX/ASA 7.x</u> afin d'en savoir plus sur le scénario où le tunnel LAN à LAN entre les PIX permet également à un client VPN d'accéder au PIX satellite via le PIX concentrateur.

Référez-vous à <u>Exemple de configuration de tunnel IPsec LAN à LAN du dispositif de sécurité</u> <u>PIX/ASA 7.x d'un routeur IOS</u> afin d'en savoir plus sur le scénario où le tunnel LAN à LAN entre le PIX/ASA et un routeur IOS.

## **Conditions préalables**

### **Conditions requises**

Assurez-vous que vous répondez à ces exigences avant d'essayer cette configuration :

• Ce document exige une connaissance de base du protocole IPSec. Consultez la section Introduction au chiffrement IPSec pour de plus amples renseignements sur IPSec.

### **Components Used**

Les informations contenues dans ce document sont basées sur les versions de matériel et de logiciel suivantes :

- Dispositif de sécurité de la gamme Cisco PIX 500 avec version logicielle 7.1(1)
- Concentrateur VPN Cisco 3060 avec version logicielle 4.7.2(B)

Remarque : PIX 506/506E ne prend pas en charge 7.x.

The information in this document was created from the devices in a specific lab environment. All of the devices used in this document started with a cleared (default) configuration. If your network is live, make sure that you understand the potential impact of any command.

Afin de configurer PIX 6.x, référez-vous à <u>Exemple de configuration du tunnel IPSec LAN à LAN</u> entre le concentrateur VPN 3000 de Cisco et le pare-feu PIX.

#### **Conventions**

Pour plus d'informations sur les conventions utilisées dans ce document, reportez-vous à <u>Conventions relatives aux conseils techniques Cisco.</u>

## **Configuration**

Cette section vous fournit des informations pour configurer les fonctionnalités décrites dans ce document.

- <u>Configurer le PIX</u>
- <u>Configurer le concentrateur VPN 3000</u>

**Remarque :** utilisez l'<u>outil de recherche de commandes</u> (clients <u>enregistrés</u> uniquement) pour obtenir plus d'informations sur les commandes utilisées dans cette section.

#### Diagramme du réseau

Ce document utilise la configuration réseau suivante :

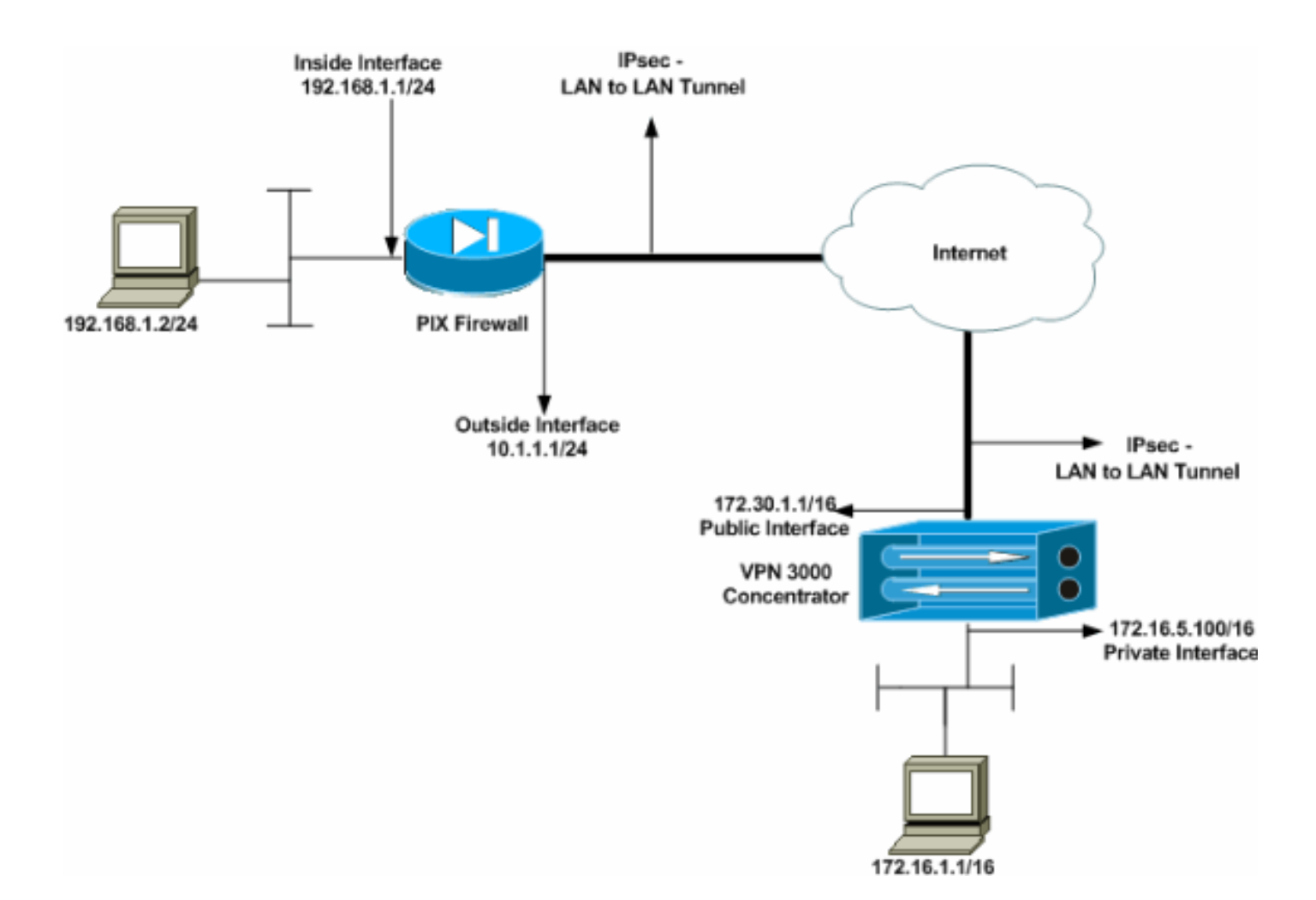

## Configurer le PIX

| PIX                                                      |
|----------------------------------------------------------|
|                                                          |
| PIX7# <b>show running-config</b>                         |
| : Saved                                                  |
| :                                                        |
| PIX Version 7.1(1)                                       |
| !                                                        |
| hostname PIX7                                            |
| enable password 8Ry2YjIyt7RRXU24 encrypted               |
| names                                                    |
| !                                                        |
| ! Configures the outside interface of the PIX. !         |
| By default, the security level for the outside interface |
| is 0. interface Ethernet0                                |
| nameif outside                                           |
| security-level 0                                         |
| ip address 10.1.1.1 255.255.255.0                        |
| !                                                        |
| ! Configures the inside interface of the PIX. ! By       |
| default, the security level for the inside interface is  |
| 100. interface Ethernet1                                 |
| nameif inside                                            |
| security-level 100                                       |
| ip address 192.168.1.1 255.255.255.0                     |
|                                                          |
| ! Defines the IP addresses that should not be NATed.     |
| access-list nonat extended permit ip 192.168.1.0         |
| 255.255.255.0 172.16.0.0 255.255.0.0                     |
| access-list outside extended permit icmp any any         |

- Defines the IP addresses that can communicate via the IPsec tunnel. access-list 101 extended permit ip 192.168.1.0 255.255.255.0 172.16.0.0 255.255.0.0 access-list OUT extended permit ip any any pager lines 24 mtu outside 1500 mtu inside 1500 no failover asdm image flash:/asdm-504.bin no asdm history enable arp timeout 14400 nat (inside) 0 access-list nonat access-group OUT in interface outside route outside 0.0.0.0 0.0.0.0 10.1.1.2 1 !--- Output is suppressed. !--- These are the IPsec parameters that are negotiated with the client. crypto ipsec transform-set my-set esp-aes-256 esp-sha-hmac crypto map mymap 20 match address 101 crypto map mymap 20 set peer 172.30.1.1 crypto map mymap 20 set transform-set my-set crypto map mymap interface outside !--- These are the Phase I parameters negotiated by the two peers. isakmp enable outside isakmp policy 10 authentication pre-share isakmp policy 10 encryption aes-256 isakmp policy 10 hash sha isakmp policy 10 group 2 isakmp policy 10 lifetime 86400 !--- A tunnel group consists of a set of records !--that contain tunnel connection policies. The two attributes !--- are General and IPsec. Use the remote peer IP address as the !--- name of the Tunnel group. In this example 172.30.1.1 is the peer IP address. !--Refer to <u>Tunnel Group</u> for more information. tunnel-group 172.30.1.1 type ipsec-121 tunnel-group 172.30.1.1 ipsec-attributes pre-shared-key \* !--- Output is suppressed. ! : end PIX7#

### Configurer le concentrateur VPN 3000

Dans leurs paramètres d'usine, les concentrateurs VPN préprogrammés ne comportent aucune adresse IP. Vous devez utiliser le port de console afin de configurer les configurations initiales qui sont une interface de ligne de commande (CLI) basée sur des menus. Pour en savoir plus sur la configuration des concentrateurs VPN par la console, consultez la section correspondante.

Après avoir configuré l'adresse IP sur l'interface Ethernet 1 (privée), vous pouvez configurer le reste avec l'interface de ligne de commande ou via l'interface du navigateur. L'interface du navigateur prend en charge les protocoles HTTP et HTTP sur SSL (Secure Socket Layer).

Les paramètres suivants sont configurés par la console :

• Heure/Date : l'heure et la date correctes sont très importantes. Elles permettent l'exactitude des entrées de journalisation et de gestion des comptes et la création par le système d'un certificat de sécurité valide.

• Interface Ethernet 1 (privée) : adresse IP et masque (de la topologie réseau 172.16.5.100/16). Le concentrateur VPN est désormais accessible via un navigateur HTML à partir du réseau interne. Référez-vous à <u>Utilisation de l'interface de ligne de commande pour la configuration</u> rapide pour plus d'informations sur la façon de configurer le concentrateur VPN en mode CLI.

Tapez l'adresse IP de l'interface privée à partir du navigateur Web afin d'activer l'interface utilisateur graphique.

Cliquez sur l'icône **Enregistrer les** modifications **nécessaires** pour enregistrer les modifications apportées à la mémoire. Le nom d'utilisateur et le mot de passe par défaut sont **admin**, ce qui est sensible à la casse.

 Lancez l'interface utilisateur graphique et sélectionnez Configuration > Interfaces pour configurer l'adresse IP de l'interface publique et de la passerelle par défaut.

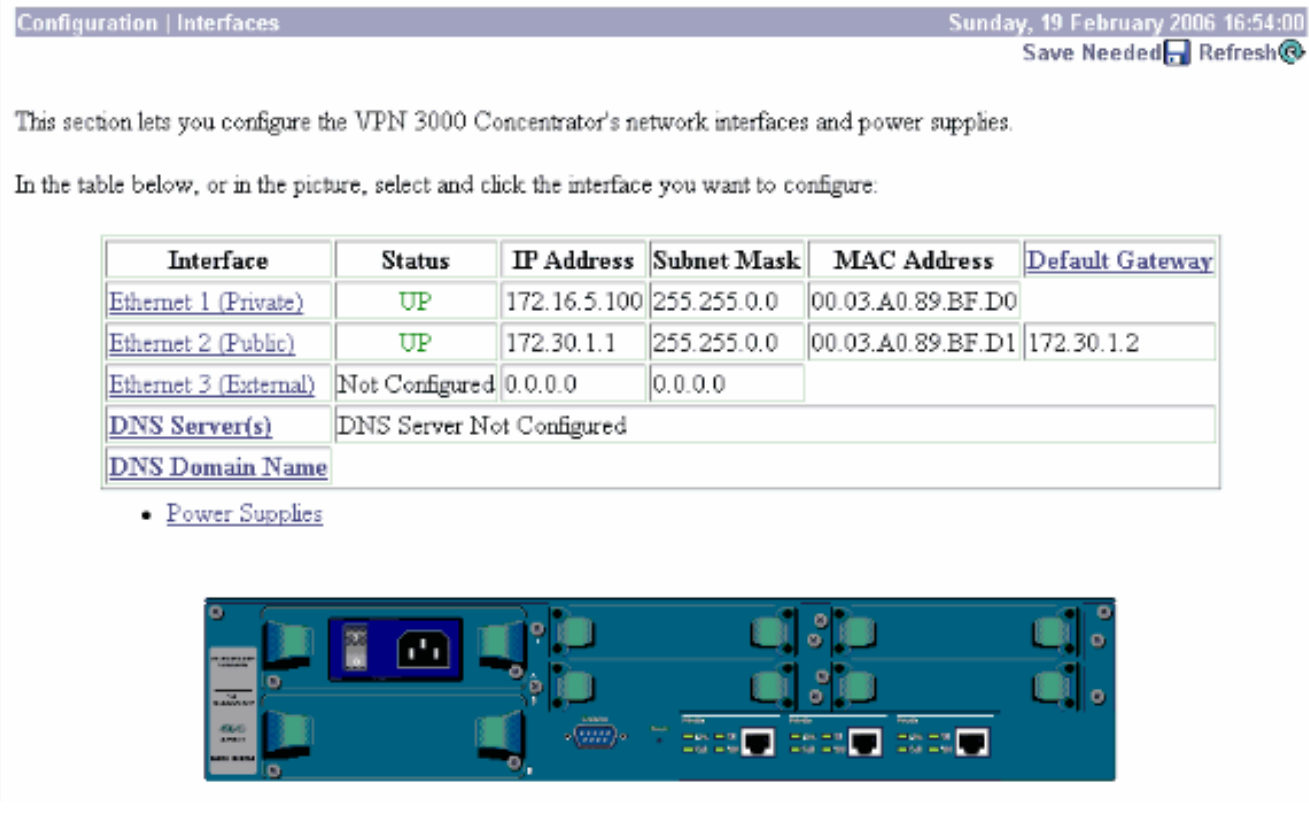

2. Sélectionnez Configuration > Policy Management > Traffic Management > Network Lists > Add or Modify pour créer les listes réseau qui définissent le trafic à chiffrer.Ajoutez ici les réseaux locaux et distants. Les adresses IP doivent refléter celles de la liste d'accès configurée sur le PIX distant.Dans cet exemple, les deux listes réseau sont remote\_network et VPN Client Local LAN.

Apply

Cancel

Generate Local List

Modify a configured Network List. Click on **Generate Local List** to generate a network list based on routing entries on the Private interface.

| List Name remote_network                                                             | <ul> <li>Name of the Network List you are adding. The name must be unique.</li> <li>Enter the Networks and Wildcard masks using the following format: n.n.n/n.n.n (e.g. 10.10.0.0/0.0.255.255).</li> <li>Note: Enter a wildcard mask, which is the reverse of a subnet mask. A wildcard mask has 1s in bit positions to ignore, 0s in bit positions to match. For example, 10.10.1.0/0.0.0.255 = all 10.10.1.nnn addresses.</li> <li>Each Network and Wildcard mask pair must be entered on a single line.</li> <li>The Wildcard mask may be omitted if the natural Wildcard mask is to be used.</li> </ul> |
|--------------------------------------------------------------------------------------|----------------------------------------------------------------------------------------------------|
| Apply Cancel Generate Local List                                                     |                                                                                                    |
| Configuration   Policy Management   Traffic Management                               | t   Network Lists   Modify                                                                                                    |
| Modify a configured Network List. Click on <b>Generate Loc</b><br>Private interface. | al List to generate a network list based on routing entries on the                                                                                                    |
| List Name VPN Client Local LAN (Default)                                             | Name of the Network List you are adding. The name must be<br>unique.                                                                                                    |
| 172.16.0.0/0.0.255.255 Network List                                                  | <ul> <li>Enter the Networks and Wildcard masks using the following format: n.n.n/n.n.n.n (e.g. 10.10.0.0/0.0.255.255).</li> <li>Note: Enter a wildcard mask, which is the reverse of a subnet mask. A wildcard mask has 1s in bit positions to ignore, 0s in bit positions to match. For example, 10.10.1.0/0.0.0.255 = all 10.10.1.nnn addresses.</li> <li>Each Network and Wildcard mask pair must be entered on a single line.</li> <li>The Wildcard mask may be omitted if the natural Wildcard mask is to be used.</li> </ul>                                                                          |

3. Sélectionnez Configuration > System > Tunneling Protocols > IPSec LAN-to-LAN > Add pour configurer le tunnel IPsec LAN-to-LAN. Cliquez sur Apply lorsque vous avez terminé.Saisissez l'adresse IP de l'homologue, les listes réseau créées à l'étape 2, les paramètres IPsec et ISAKMP et la clé pré-partagée.Dans cet exemple, l'adresse IP de l'homologue est 10.1.1.1, les listes réseau sont remote\_network et VPN Client Local LAN, et cisco est la clé pré-partagée.

#### Configuration | Tunneling and Security | IPSec | LAN-to-LAN | Modify

| Modify an IPSec LA                  | N-to-LAN connection.                                                            |                                                                                                    |
|-------------------------------------|---------------------------------------------------------------------------------|----------------------------------------------------------------------------------------------------|
| Enable                              | V                                                                               | Check to enable this LAN-to-LAN connection.                                                                                                    |
| Name                                | Test                                                                            | Enter the name for this LAN-to-LAN connection.                                                                                                    |
| Interface                           | Ethernet 2 (Public) (172.30.1.1) 💌                                              | Select the interface for this LAN-to-LAN connection.                                                                                                    |
| Connection Type                     | Bi-directional                                                                  | Choose the type of LAN-to-LAN connection. An Originate-<br>Only connection may have multiple peers specified below.                                                        |
| Peers                               | 10.1.1.1 ×                                                                      | Enter the remote peer IP addresses for this LAN-to-LAN<br>connection. Originats-Only connection may specify up to ten<br>peer IP addresses. Enter one IP address per line. |
| Digital<br>Certificate              | None (Use Preshored Keys) 💌                                                     | Select the digital certificate to use.                                                                                                    |
| Certificate<br>Transmission         | <ul> <li>Entire certificate chain</li> <li>Identity certificate only</li> </ul> | Choose how to send the digital certificate to the IKE peer.                                                                                                    |
| Preshared Key                       | cisco                                                                           | Enter the preshared key for this LAN-to-LAN connection.                                                                                                    |
| Authentication                      | ESP/SHA/HMAC-160 -                                                              | Specify the packet authentication mechanism to use.                                                                                                    |
| Encryption                          | AES-256 -                                                                       | Specify the encryption mechanism to use.                                                                                                    |
| IKE Proposal                        | IKE-AES256-SHA                                                                  | Select the IKE Proposal to use for this LAN-to-LAN connection.                                                                                                    |
| Filter                              | -None-                                                                          | Choose the filter to apply to the traffic that is tunneled through this LAN-to-LAN connection.                                                                             |
| IPSec NAT-T                         |                                                                                 | Check to let NAT-T compatible IPSec peers establish this LAN-<br>to-LAN connection through a NAT device. You must also enable<br>IPSec over NAT-T under NAT Transparency.  |
| Bandwidth Policy                    | -Nane-                                                                          | Choose the bandwidth policy to apply to this LAN-to-LAN connection.                                                                                                    |
| Routing                             | None                                                                            | Choose the routing mechanism to use <b>Parameters below are</b> ignored if Network Autodiscovery is chosen.                                                                |
| Local Network: If a<br>Network List | LAN-to-LAN NAT rule is used, this is t<br>VPN Client Local LAN (Default)        | he Translated Network address.<br>Specify the local network address list or the IP address and<br>wildcard mask for this LAN-to-LAN connection.                            |

Modify an IPSec LAN-to-LAN connectio

IP Address

| Wildcard Mask                               | 0s in bit positions to match. For example, 10.10.1.0/0.0.0.255 = all 10.10.1.nnn addresses.                                      |
|---------------------------------------------|----------------------------------------------------------------------------------------------------|
| Remote Network: If a LAN-to-LAN NAT rule is | used, this is the Remote Network address.                                                                                        |
| Network List remote_network                 | Specify the remote network address list or the IP address and wildcard mask for this LAN-to-LAN connection.                      |
| IP Address                                  | Note: Enter a <i>wildcard</i> mask, which is the reverse of a<br>subnet mask. A wildcard mask has 1s in bit positions to ignore. |
| Wildcard Mask                               | Os in bit positions to match. For example, 10.10.1.0/0.0.0.255 = all 10.10.1.1.nn addresses.                                     |
| Apply Cancel                                |                                                                                                    |

Note: Enter a wildcard mask, which is the reverse of a subnet mask. A wildcard mask has 1s in bit positions to ignore,

4. Sélectionnez Configuration > User Management > Groups > Modify 10.1.1.1 pour afficher les informations de groupe générées automatiquement. Remarque : Ne modifiez pas ces paramètres de groupe.

Configuration | User Management | Groups | Modify 10.1.1.1

Check the Inherit? box to set a field that you want to default to the base group value. Uncheck the Inherit? box and enter a new value to override base group values.

| Identity Identity Parameters |                                                 |                                                                                                    |  |  |  |  |  |  |
|------------------------------|-------------------------------------------------|----------------------------------------------------------------------------------------------------|--|--|--|--|--|--|
| Attribute                    | Value                                           | Description                                                                                                    |  |  |  |  |  |  |
| Group<br>Name                | 10.1.1.1                                        | Enter a unique name for the group.                                                                                                    |  |  |  |  |  |  |
| Password                     | 2010/04/06/06/06/06/06/06/06/06/06/06/06/06/06/ | Enter the password for the group.                                                                                                    |  |  |  |  |  |  |
| Verify                       | *****                                           | Verify the group's password.                                                                                                    |  |  |  |  |  |  |
| Туре                         | Internal 💌                                      | <i>External</i> groups are configured on an external authentication server (e.g. RADIUS).<br><i>Internal</i> groups are configured on the VPN 3000 Concentrator's Internal Database. |  |  |  |  |  |  |
| Apply                        | Cancel                                          |                                                                                                    |  |  |  |  |  |  |

## **Vérification**

Référez-vous à cette section pour vous assurer du bon fonctionnement de votre configuration.

- <u>Vérifier le PIX</u>
- <u>Vérification du concentrateur VPN 3000</u>

### Vérifier le PIX

L'<u>Outil Interpréteur de sortie (clients enregistrés uniquement) (OIT) prend en charge certaines</u> <u>commandes show.</u> Utilisez l'OIT pour afficher une analyse de la sortie de la commande **show**.

 <u>show isakmp sa</u>: affiche toutes les associations de sécurité IKE (SA) actuelles sur un homologue. L'état MM\_ACTIVE indique que le mode principal est utilisé pour configurer le tunnel VPN IPsec.Dans cet exemple, le pare-feu PIX initie la connexion IPsec. L'adresse IP homologue est 172.30.1.1 et utilise le mode principal pour établir la connexion.
 PIX7#show isakmp sa

```
Active SA: 1

Rekey SA: 0 (A tunnel will report 1 Active and 1 Rekey SA during rekey)

Total IKE SA: 1

1 IKE Peer: 172.30.1.1

Type : L2L Role : initiator

Rekey : no State : MM_ACTIVE
```

 <u>show ipsec sa</u> — Affiche les paramètres utilisés par les SA en cours. Recherchez les adresses IP de l'homologue, les réseaux accessibles aux niveaux local et distant et le jeu de transformations utilisé. Il y a deux SAS ESP, une dans chaque direction.

```
PIX7#show ipsec sa
interface: outside
Crypto map tag: mymap, seq num: 20, local addr: 10.1.1.1
access-list 101 permit ip 192.168.1.0 255.255.255.0 172.16.0.0 255.255.0.0
local ident (addr/mask/prot/port): (192.168.1.0/255.255.255.0/0/0)
remote ident (addr/mask/prot/port): (172.16.0.0/255.255.0.0/0/0)
```

```
current peer: 172.30.1.1
  #pkts encaps: 4, #pkts encrypt: 4, #pkts digest: 4
  #pkts decaps: 4, #pkts decrypt: 4, #pkts verify: 4
  #pkts compressed: 0, #pkts decompressed: 0
  #pkts not compressed: 4, #pkts comp failed: 0, #pkts decomp failed: 0
  #send errors: 0, #recv errors: 0
 local crypto endpt.: 10.1.1.1, remote crypto endpt.: 172.30.1.1
 path mtu 1500, ipsec overhead 76, media mtu 1500
 current outbound spi: 136580F6
inbound esp sas:
 spi: 0xF24F4675 (4065281653)
    transform: esp-aes-256 esp-sha-hmac
    in use settings ={L2L, Tunnel,}
    slot: 0, conn_id: 1, crypto-map: mymap
    sa timing: remaining key lifetime (kB/sec): (3824999/28747)
    IV size: 16 bytes
    replay detection support: Y
outbound esp sas:
 spi: 0x136580F6 (325419254)
    transform: esp-aes-256 esp-sha-hmac
    in use settings ={L2L, Tunnel,}
    slot: 0, conn_id: 1, crypto-map: mymap
    sa timing: remaining key lifetime (kB/sec): (3824999/28745)
     IV size: 16 bytes
     replay detection support: Y
```

Utilisez les commandes clear ipsec sa et clear isakmp sa pour réinitialiser le tunnel.

#### Vérification du concentrateur VPN 3000

Sélectionnez **Monitoring > Statistics > IPsec** pour vérifier si le tunnel est apparu dans le concentrateur VPN 3000. Ce champ contient les statistiques des paramètres IKE et IPsec.

| IKE (Phase 1) Statistics               |      |          |
|----------------------------------------|------|----------|
| Active Tunnels                         | 1    |          |
| Total Tunnels                          | 1    |          |
| Received Bytes                         | 5720 |          |
| Sent Bytes                             | 5576 |          |
| Received Packets                       | 57   |          |
| Sent Packets                           | 56   |          |
| Received Packets Dropped               | 0    | Re       |
| Sent Packets Dropped                   | 0    | Received |
| Received Notifies                      | 52   |          |
| Sent Notifies                          | 104  | Ь        |
| Received Phase-2 Exchanges             | 1    | Faile    |
| Sent Phase-2 Exchanges                 | 0    | 0        |
| Invalid Phase-2 Exchanges Received     | 0    | Failed   |
| Invalid Phase-2 Exchanges Sent         | 0    |          |
| Rejected Received Phase-2 Exchanges    | 0    |          |
| <b>Rejected Sent Phase-2 Exchanges</b> | 0    |          |
| Phase-2 SA Delete Requests Received    | 0    |          |
| Phase-2 SA Delete Requests Sent        | 0    | Sy       |
| Initiated Tunnels                      | 0    |          |
| Failed Initiated Tunnels               | 0    |          |
| Failed Remote Tunnels                  | 0    |          |
| Authentication Failures                | 0    |          |
| Decryption Failures                    | 0    |          |
| Hash Validation Failures               | 0    |          |
| System Capability Failures             | 0    |          |
| No-SA Failures                         | 0    |          |

| IPSec (Phase 2) Statistics            |     |
|---------------------------------------|-----|
| Active Tunnels                        | 1   |
| Total Tunnels                         | 1   |
| Received Bytes                        | 448 |
| Sent Bytes                            | 448 |
| Received Packets                      | 4   |
| Sent Packets                          | 4   |
| Received Packets Dropped              | 0   |
| eceived Packets Dropped (Anti-Replay) | 0   |
| Sent Packets Dropped                  | 0   |
| Inbound Authentications               | 4   |
| Failed Inbound Authentications        | 0   |
| Outbound Authentications              | 4   |
| Failed Outbound Authentications       | 0   |
| Decryptions                           | 4   |
| Failed Decryptions                    | 0   |
| Encryptions                           | 4   |
| Failed Encryptions                    | 0   |
| System Capability Failures            | 0   |
| No-SA Failures                        | 0   |
| Protocol Use Failures                 | 0   |
|                                       |     |

Vous pouvez surveiller activement la session à l'adresse **Monitoring > Sessions**. Vous pouvez réinitialiser le tunnel IPsec ici.

This screen shows statistics for sessions. To refresh the statistics, click **Refresh**. Select a **Group** to filter the sessions. For more information on a session, click on that session's name.

Group -All-

#### Session Summary

| Active<br>LAN-to-<br>LAN<br>Sessions<br>since Stats<br>Reset | Active<br>Remote<br>Access<br>Sessions<br>since Stats<br>Reset | Active<br>Management<br>Sessions since<br>Stats Reset | Total<br>Active<br>Sessions<br>since<br>Stats<br>Reset | Peak<br>Concurrent<br>Sessions<br>since Stats<br>Reset | Weighted<br>Active<br>Load since<br>Stats<br>Reset | Percent<br>Session<br>Load<br>since<br>Stats<br>Reset | Concurrent<br>Sessions<br>Limit | Total<br>Cumulative<br>Sessions<br>since Stats<br>Reset |
|--------------------------------------------------------------|----------------------------------------------------------------|-------------------------------------------------------|--------------------------------------------------------|--------------------------------------------------------|----------------------------------------------------|-------------------------------------------------------|---------------------------------|---------------------------------------------------------|
| 1                                                            | 0                                                              | 0                                                     | 1                                                      | 0                                                      | 1                                                  | 1.00%                                                 | 100                             | 2                                                       |

#### NAC Session Summary

| Accepted since<br>Stats Reset |       | Rejected since<br>Stats Reset |       | Exempted since<br>Stats Reset |       | Non-responsive<br>since Stats Reset |       | Hold-off since<br>Stats Reset |       | N/A since Stats<br>Reset |       |
|-------------------------------|-------|-------------------------------|-------|-------------------------------|-------|-------------------------------------|-------|-------------------------------|-------|--------------------------|-------|
| Active                        | Total | Active                        | Total | Active                        | Total | Active                              | Total | Active                        | Total | Active                   | Total |
| 0                             | 0     | 0                             | 0     | 0                             | 0     | 0                                   | 0     | 0                             | 0     | 0                        | 0     |

#### LAN-to-LAN Sessions

[ Remote Access Sessions | Management Sessions ]

[LAN-to-LAN Sessions | Management Sessions ]

| Connection Name | IP Address | Protocol         | Encryption | Login Time      | Duration | Bytes Tx | Bytes Rx |
|-----------------|------------|------------------|------------|-----------------|----------|----------|----------|
| Test            | 10.1.1.1   | IPSec/LAN-to-LAN | AES-256    | Feb 19 17:02:01 | 0:06:02  | 448      | 448      |

#### Remote Access Sessions

| <u>Username</u>           | Assigned IP Address<br>Public IP Address | <u>Group</u> | Protocol<br>Encryption | Login Time<br>Duration | Client Type<br>Version | Bytes Tx<br>Bytes Rx | NAC Result<br>Posture Token |  |
|---------------------------|------------------------------------------|--------------|------------------------|------------------------|------------------------|----------------------|-----------------------------|--|
| No Remote Access Sessions |                                          |              |                        |                        |                        |                      |                             |  |

| Management Sessions [LAN-to-LAN Sessions   Remote Access Sessions |            |          |                |                 |          |  |  |  |  |
|-------------------------------------------------------------------|------------|----------|----------------|-----------------|----------|--|--|--|--|
| Administrator IP Address                                          |            | Protocol | Encryption     | Login Time      | Duration |  |  |  |  |
| admin                                                             | 172.16.1.1 | HITP     | 3DES-168 SSLv3 | Jan 01 05:45:00 | 0:11:30  |  |  |  |  |

## **Dépannage**

Cette section fournit des informations que vous pouvez utiliser pour dépanner votre configuration.

- Dépannage du PIX
- Dépannage du concentrateur VPN 3000
- <u>PFS</u>

#### Dépannage du PIX

L'<u>Outil Interpréteur de sortie (clients enregistrés uniquement) (OIT) prend en charge certaines</u> <u>commandes show.</u> Utilisez l'OIT pour afficher une analyse de la sortie de la commande **show**.

**Remarque :** Consulter les <u>renseignements importants sur les commandes de débogage</u> avant d'utiliser les commandes de **débogage**.

Les commandes debug sur PIX pour les tunnels VPN sont les suivantes :

- debug crypto isakmp Débogue les négociations ISAKMP SA.
- <u>debug crypto ipsec</u> Débogue les négociations de SA IPsec.

#### Dépannage du concentrateur VPN 3000

Àl'instar des commandes de débogage des routeurs Cisco, vous pouvez configurer des classes d'événements pour afficher les alarmes. Sélectionnez **Configuration > System > Events > Classes > Add** pour activer la journalisation des classes d'événements.

Sélectionnez Monitoring > Filterable Event Log pour surveiller les événements activés.

| Monitoring   Filterable Event Log                      |                              |
|--------------------------------------------------------|------------------------------|
|                                                        |                              |
| Select Filter Options                                  |                              |
| Event Class All Classes AUTH<br>AUTH DBG<br>AUTHDECODE | Severities ALL =             |
| Client IP Address 0.0.0.0                              | Events/Page 100 -            |
| Group -AI-                                             | Direction Oldest to Newest - |
| He et Log                                              | Save Log Clear Log           |

1 02/19/2006 17:17:00.080 SEV-5 IKEDB6/64 RPT-33 10.1.1.1 IKE Peer included IKE fragmentation capability flags: Main Mode: True Aggressive Mode: True

3 02/19/2006 17:17:00.750 SEV=4 IKE/119 RPT=23 10.1.1.1 Group [10.1.1.1] PHASE 1 COMPLETED

4 02/19/2006 17:17:00.750 SEV-4 AUTH/22 RPT-23 10.1.1.1 User [10.1.1.1] Group [10.1.1.1] connected, Session Type: IPSec/LAN-to-LAN

5 02/19/2006 17:17:00.750 SEV-4 AUTH/84 RPT-23 LAN-to-LAN tunnel to headend device 10.1.1.1 connected

6 02/19/2006 17:17:01.020 SEV=5 IKE/35 RPT=23 10.1.1.1
Group [10.1.1.1]
Received remote IP Proxy Subnet data in ID Payload:
Address 192.168.1.0, Mask 255.255.255.0, Protocol 0, Port 0

12 02/19/2006 17:17:01.020 SEV-5 IKE/66 RPT-13 10.1.1.1 Group [10.1.1.1] IKE Remote Peer configured for SA: L2L: Test

13 02/19/2006 17:17:01.350 SEV=4 IKE/49 RPI=3 10.1.1.1 Group [10.1.1.1] Security negotiation complete for LAN-to-LAN Group (10.1.1.1) Responder, Inbound SPI = 0x136580f6, Outbound SPI = 0xf24f4675

16 02/19/2006 17:17:01.350 SEV-4 IKE/120 RPT-3 10.1.1.1 Group [10.1.1.1] PHASE 2 CONPLETED (msgid=6b2795cd)

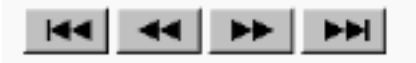

### <u>PFS</u>

Dans des négociations IPsec, le Perfect Forward Secrecy (PFS) assure que chacune nouvelle clé

cryptographique est indépendante de toute clé précédente. Activez ou désactivez PFS sur les deux homologues de tunnel, sinon le tunnel IPsec LAN à LAN (L2L) n'est pas établi dans PIX/ASA.

PFS est désactivé par défaut. Afin d'activer PFS, utilisez la commande **pfs** avec le mot clé **enable en mode de configuration de stratégie de groupe.** Afin de désactiver PFS, saisissez le mot clé disable.

hostname(config-group-policy)#pfs {enable | disable}

Afin de retirer l'attribut PFS de la configuration en cours, saisissez la forme no de cette commande. Une stratégie de groupe peut hériter d'une valeur pour PFS d'une autre stratégie de groupe. Saisissez la forme no de cette commande afin d'éviter d'hériter d'une valeur.

hostname(config-group-policy)#no pfs

## Informations connexes

- Page d'assistance des appliances de sécurité de la gamme Cisco PIX 500
- Page d'assistance du concentrateur Cisco VPN 3000
- Référence des commandes des dispositifs de sécurité de la gamme Cisco PIX 500
- Support et documentation techniques Cisco Systems